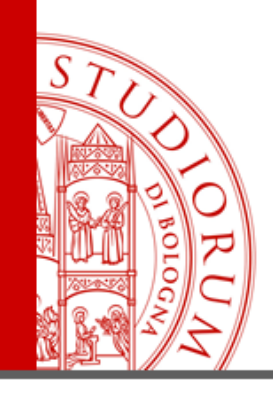

# **GUIDA AL SOFTWARE NILDE**

# PER LA RICHIESTA DI ARTICOLI

biblio.foodsci@unibo.it 0547 3 38123

ALMA MATER STUDIORUM ~ UNIVERSITÀ DI BOLOGNA

IL PRESENTE MATERIALE È RISERVATO AL PERSONALE DELL'UNIVERSITÀ DI BOLOGNA E NON PUÒ ESSERE UTILIZZATO AI TERMINI DI LEGGE DA ALTRE PERSONE O PER FINI NON ISTITUZIONALI

## **CREAZIONE DELL'ACCOUNT**

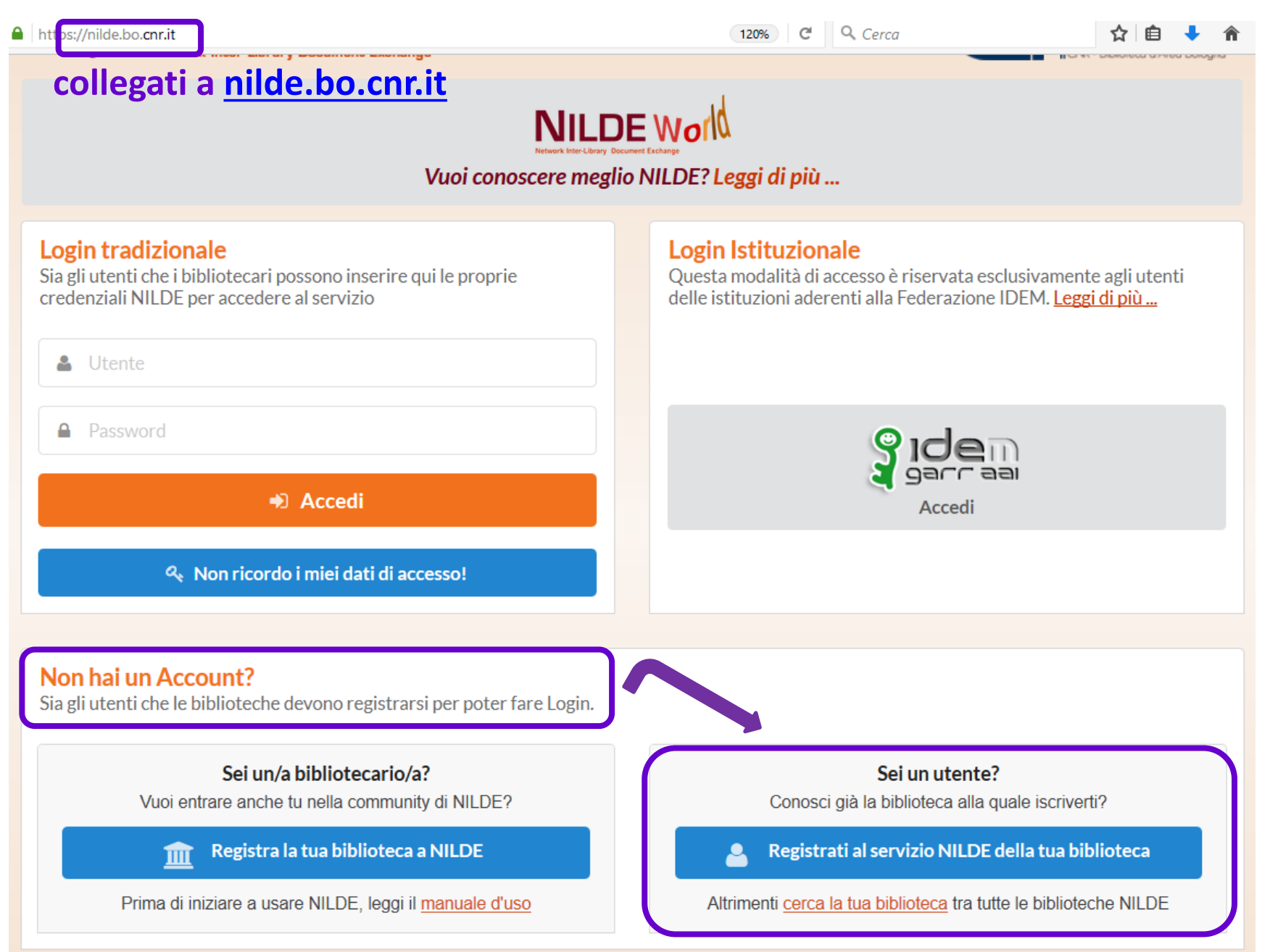

Se sei un UTENTE ISTITUZIONALE (personale UNIBO) vai alla slide successiva.

Se NON sei un UTENTE ISTITUZIONALE vai alla slide n. 13.

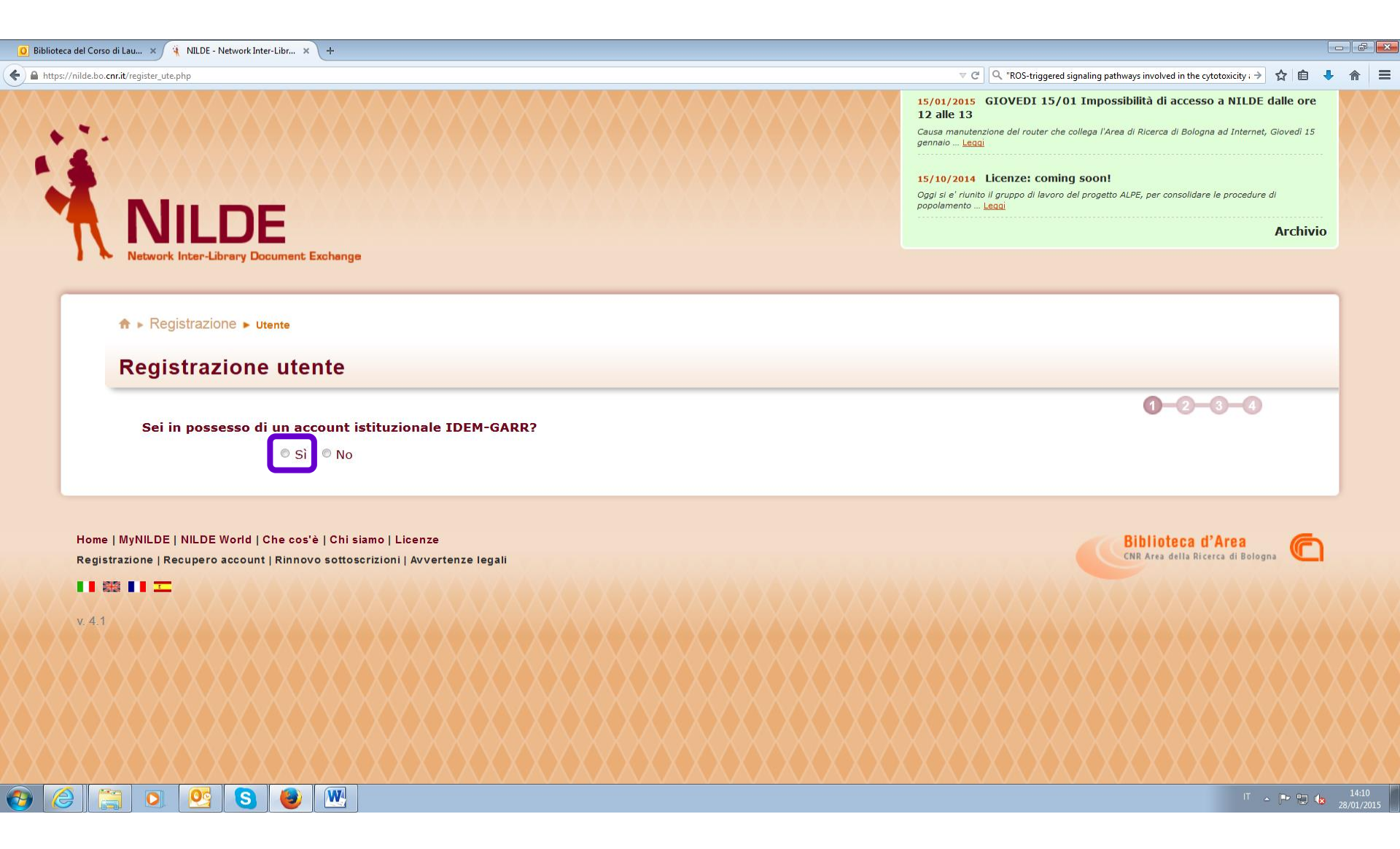

| garr aa                                                                                                    | <i>•</i> ≫GARR                |
|----------------------------------------------------------------------------------------------------|-------------------------------|
| DEM   Aiuto                                                                                                    |                               |
| elezioni la sua organizzazione<br>Per poter accedere alla risorsa <b>niideutenti.bo.cnr.it</b> :<br>Forganizzazione con la guale è affiliato. | per favore selezioni o cerchi |
| Università di Bologna                                                                                                    | Seleziona                     |

| 🚺 Biblioteca del Corso di Lau 🗙 Università di Bologna - Shibbol 🗙 🕂 |                                                                                                    |                                                                                                    |                                                                               |            | J X |
|---------------------------------------------------------------------|----------------------------------------------------------------------------------------------------|----------------------------------------------------------------------------------------------------|-------------------------------------------------------------------------------|------------|-----|
| ♦ ▲ https://shib.unibo.it/idp/Authn/UserPassword                    |                                                                                                    | ⊽ ⊄ ]                                                                                                    | ्, "ROS-triggered signaling pathways involved in the cytotoxicity i 🔿 🛛 🏠 🛙 💼 | <b>↓</b> ⋒ |     |
|                                                                     | AMA MATER STUDIORUM<br>UNIVERSITÀ DI BOLOGNA                                                                                                    | DI BOLOGY<br>EN Endish Versio                                                                                                    | en la la la la la la la la la la la la la                                     |            |     |
|                                                                     | Accedi per la prima volta?<br>Per avere informazioni scegli il<br>tipo di credenziali che usi:<br>@unibo.it<br>@usibo.it<br>@estern.lumbo.it<br>Paseword?<br>Per chi ha già effettuato la<br>procedura di login ma ha<br>dimenticato la password:<br>Recupero Credenziali<br>Sicurezza<br>Informazioni generali sulla<br>sicurezza e cambio assword.<br>Il servizio è a cura del Centro<br>di Sviluppo e Gestione dei<br>Servizi Informatici d'Ateneo<br>(CeSIA) | Evizio di autenticazione agli applicativi che aderiscono     al sistema di Single Sign-On dell'Università di Bologna      Stai eseguendo il login all'applicazione nildeutenti.bo.cnr.it      Inserisci username e password istituzionali di Ateneo.     Es. mario.rossi@unibo.it, mario.rossi@studio.unibo.it, mario.rossi@esterni.unibo.it      Vsername:     Password:     Descritto di Allena di Allena di Al |                                                                               |            |     |
|                                                                     | Per problem id carattere<br>teorico contatta il servizio di<br><u>assistenza</u> .<br>©Copyright 2004-2013 - ALMA MATER S                                                                                                    | Accedi<br>Informativa sulla Privacy<br>STUDIORUM - Università di Bologna Via Zamboni, 33 - 40126 Bologna - Partita IVA: 01131710376                                                                                                    |                                                                               |            |     |

| 🙆 Biblioteca del Corso di Lau 🗴 🙀 NILDE - Network Inter-Libr 🗴 🕂                                                                                |                                                                                                    |
|----------------------------------------------------------------------------------------------------|----------------------------------------------------------------------------------------------------|
| A https://nildeutenti.bo.cnr.it/migrazione_account.php                                                                                          | 🗢 C 🔍 "ROS-triggered signaling pathways involved in the cytotoxicity : 🔶 🏠 🖨 🐥 🎓                                                                                                    |
|                                                                                                    | 15/01/2015 GIOVEDI 15/01 Impossibilità di accesso a NILDE dalle ore 12 alle 13<br>Causa manutenzione del router che collega l'Area di Ricerca di Bologna ad Internet, Giovedi 15 gennaio <u>Leogi</u> |
|                                                                                                    | 15/10/2014 Licenze: coming soon!<br>Oggi si e' riunito il gruppo di lavoro del progetto ALPE, per consolidare le procedure di popolamento <u>Leggi</u>                                                |
| NILDE                                                                                                    | Archivio                                                                                                    |
| Network Inter-Library Document Exchange                                                                                                    |                                                                                                    |
| Se è la prima volta che ti registri a NILDE clicca su "Registrazione"                                                                           |                                                                                                    |
| Registrazione                                                                                                    |                                                                                                    |
| Se in passato sei stato già registrato a NILDE inserisci le tue vecchie credenziali nei box sottostanti e clicca su "Migrazione Account"        |                                                                                                    |
| Username                                                                                                    |                                                                                                    |
| Password                                                                                                    |                                                                                                    |
|                                                                                                    |                                                                                                    |
|                                                                                                    |                                                                                                    |
| Migrazione account                                                                                                    |                                                                                                    |
|                                                                                                    |                                                                                                    |
| Home   MyNILDE   NILDE World   Che cos'é   Chi siamo   Licenze<br>Registrazione   Recupero account   Rinnovo sottoscrizioni   Avvertenze legali | Biblioteca d'Area<br>UNR Area della Ricerca di Bologna                                                                                                    |
|                                                                                                    |                                                                                                    |
| v.4.1                                                                                                    |                                                                                                    |
|                                                                                                    |                                                                                                    |
|                                                                                                    |                                                                                                    |
|                                                                                                    |                                                                                                    |
|                                                                                                    |                                                                                                    |
|                                                                                                    |                                                                                                    |
|                                                                                                    | IT с 📭 🚛 14:27                                                                                                    |

| teca del Corso di Lau 🗙 🧃 NILDE - Network Inter-Libr 🗴 🕂                                                                                                    |                                                                          |                                                                                                    |
|----------------------------------------------------------------------------------------------------|--------------------------------------------------------------------------|----------------------------------------------------------------------------------------------------|
| os://nildeutenti.bo. <b>cnr.it</b> /migrazione_account.php                                                                                                    |                                                                          | 🔻 C 🔍 "ROS-triggered signaling pathways involved in the cytotoxicity : 🔶 🏠 📋 🦊                                                                                                    |
|                                                                                                    |                                                                          | 15/01/2015 GIOVEDI 15/01 Impossibilità di accesso a NILDE dalle ore 12 alle 13<br>Causa manutenzione del router che collega l'Area di Ricerca di Bologna ad Internet, Giovedi 15 gennaio <u>Leggi</u> |
|                                                                                                    |                                                                          | 15/10/2014 Licenze: coming soon!<br>Oggi si e' riunito il gruppo di lavoro del progetto ALPE, per consolidare le procedure di popolamento <u>Leggi</u>                                                |
|                                                                                                    |                                                                          | Archivio                                                                                                    |
| Network Inter-Library Document Exchange                                                                                                    |                                                                          |                                                                                                    |
| Se è la prima volta che ti registri a NILDE clicca su <b>"Registra</b>                                                                                                    | izione"                                                                  |                                                                                                    |
| Registrazione                                                                                                    |                                                                          |                                                                                                    |
| Se in passato sei stato già registrato a NILDE inserisci le tue                                                                                                    | vecchie credenziali nei box sottostanti e clicca su "Migrazione Account" |                                                                                                    |
| Username                                                                                                    |                                                                          |                                                                                                    |
|                                                                                                    |                                                                          |                                                                                                    |
| Password                                                                                                    | se avevi già un account d                                                | di altro tipo e vuoi                                                                                                    |
| Password<br>Inserisci il codice che vedi qui sotto                                                                                                    | se avevi già un account d                                                | di altro tipo e vuoi                                                                                                    |
| Password<br>Inserisci il codice che vedi qui sotto<br>MISTINS<br>Rigenera                                                                                                    | se avevi già un account o<br>cambiare esegui la procedu                  | di altro tipo e vuoi<br>ura per la migrazione                                                                                                    |
| Password<br>Inserisci il codice che vedi qui sotto<br>Rigenera<br>Migrazione account                                                                                                    | se avevi già un account o<br>cambiare esegui la procedu                  | di altro tipo e vuoi<br>ura per la migrazione                                                                                                    |
| Password<br>Inserisci il codice che vedi qui sotto                                                                                                    | se avevi già un account o<br>cambiare esegui la procedu                  | di altro tipo e vuoi<br>ura per la migrazione                                                                                                    |
| Password<br>Inserisci il codice che vedi qui sotto<br>Rigenera<br>Migrazione account<br>Home   MyNILDE   NILDE World   Che cos'è   Chi siamo   Licenze<br>Registratione   Recupero account   Rinnovo sottoscrizioni   Avvertenze legali                                                                                                    | se avevi già un account d<br>cambiare esegui la procedu                  | di altro tipo e vuoi<br>ura per la migrazione<br>Biblioteca d'Area<br>CRAras della Ricerca di Bologn                                                                                                  |
| Password         Inserisci il codice che vedi qui sotto         Inserisci il codice che vedi qui sotto         Inserisci il codice che vedi qui sotto         Image: State of the state of the stat                           | se avevi già un account d<br>cambiare esegui la procedu                  | di altro tipo e vuoi<br>ura per la migrazione<br>Biblioteca d'Area<br>CRA rea della Ricerca di Bologn                                                                                                 |
| Password<br>Inserisci il codice che vedi qui sotto<br>Rigenera<br>Migrazione account<br>Home   MyHLDE   NILDE World   Che cos'è   Chi siamo   Licenze<br>Registrazione   Recupero account   Rinnovo sottosorizioni   Avvertenze legali<br>Will IIII = T<br>v 4.1                                                                                                    | se avevi già un account d<br>cambiare esegui la procedu                  | di altro tipo e vuoi<br>ura per la migrazione<br>Bblioteca d'Area<br>CR Area della Riceca di Bologn C                                                                                                 |
| Password         Inserisci il codice che vedi qui sotto         Inserisci il codice che vedi qui sotto         Image: Codice che vedi qui sotto         Migrazione account         Rigenera         Migrazione account         Home   MyHILDE   NILDE World   Che coste   Chi siamo   Licenze         Registrazione   Recupero account   Rinnovo sottoscrizioni   Avvertenze legali         Image: Image: I                                                                                                    | se avevi già un account d<br>cambiare esegui la procedu                  | di altro tipo e vuoi<br>ura per la migrazione                                                                                                    |
| Password         Inserisci il codice che vedi qui sotto         Inserisci il codice che vedi qui sotto         Image: Comparison of the second second se | se avevi già un account d<br>cambiare esegui la procedu                  | di altro tipo e vuoi<br>ura per la migrazione                                                                                                    |
| Password         Inserisci il codice che vedi qui sotto         Inserisci il codice che vedi qui sotto         Migrazione account         Migrazione account         Home   MyHILDE   NILDE World   Che costè   Chi siamo   Licenze         Registrazione   Recupero account   Rinnovo sottoscrizioni   Avvertenze legali         Image: Image:                                                                                                    | se avevi già un account d<br>cambiare esegui la procedu                  | di altro tipo e vuoi<br>ura per la migrazione                                                                                                    |
| Password<br>Inserisci il codice che vedi qui sotto<br>Disprime account<br>Migrazione account<br>Home   MyIILDE   NILDE World   Che cos'è   Chi siamo   Licenze<br>Registrazione   Recupero account   Rinnovo sottoscrizioni   Avvertenze legali<br>V 4.1                                                                                                    | se avevi già un account d<br>cambiare esegui la procedu                  | di altro tipo e vuoi<br>ura per la migrazione                                                                                                    |

2

o 🤮 S 💩 🛃

3

| s://hideutent.bo.cm/#/regular_uts.php                                                                                                    | $\forall \ \mathbb{C}  \big   \mathbb{Q}_t$ "ROS-triggered signaling pathways involved in the cytotoxicity | (*** 众 自 | + 1 |
|----------------------------------------------------------------------------------------------------|----------------------------------------------------------------------------------------------------|----------|-----|
| A • Repistrazione • usente                                                                                                    |                                                                                                    |          |     |
| Perinterione utente                                                                                                    |                                                                                                    |          |     |
| Registrazione utente                                                                                                    |                                                                                                    |          | 4   |
| Scegli la tua biblioteca                                                                                                    |                                                                                                    |          |     |
|                                                                                                    |                                                                                                    |          |     |
| O Biblioteca di chirurgia generale e dei trapianti d'organo "L. Possati". Sezione della Biblioteca autonoma clinica "F. B. Bianchi". Università di Bologna                                       |                                                                                                    |          |     |
| Biblioteca Interdipartimentale di Medicina - Biblioteca Clinica 'F. B. Bianchi'     Biblioteca del Disottanente di Strais Cultura Cultura Cultura Polanza                                        |                                                                                                    |          |     |
| Bibl. Interd. di Ingegneria e Architettura-Biblioteca di Ingegneria "G. P. Dore" – Università di Bologna                                                                                         |                                                                                                    |          | X   |
| Biblioteca     Architettura 'Aldo Doop', Casana                                                                                                    |                                                                                                    |          |     |
| Biblioteca - Dipartimento di Farmacia e Biotecnologie di Bologna                                                                                                    |                                                                                                    |          |     |
| Biblioteca Autonoma di Chimica Industriale dell'Università di Bologna     Biblioteca Castrole TP. Budlit" - Castrole di Endi                                                                     |                                                                                                    |          |     |
| Biblioteca Centrale Campus di Rimmi - Università di Bologna                                                                                                    |                                                                                                    |          |     |
| Biblioteca centrale del Campus di Ravenna - sede di Palazzo Corradini - Università di Bologna     Biblioteca centrale del Campus di Ravenna - sede di Scienze ambientali - Università di Bologna |                                                                                                    |          | 10  |
| <ul> <li>Biblioteca del CIRSFID (Centro Interdipartimentale di Ricerca in Storia, Filosofia, Sociologia del Dvitto e Informatica Giuridica) - Università di Bologna</li> </ul>                   |                                                                                                    |          |     |
| Biblioteca del Dipartimento delle Arti, sezione di Musica e spettacolo - Università di Bologna     Biblioteca del Dipartimento di Filosofia a Comunicazione - Sarle Via Zambrei 38.              |                                                                                                    |          |     |
| C Biblioteca del Dipartimento di Filosofia e Comunicazione Sede di Via Azzo Gardino 23                                                                                                    |                                                                                                    |          |     |
| Biblioteca del Dipartimento di Lingue, Letterature e Culture Moderne dell'Universital di Bologna     Biblioteca del Dipartimento di Scienze Economiche Università dedi Studi di Bologna          |                                                                                                    |          | 18  |
| D Biblioteca del Dipartimento di Scienze Statistiche                                                                                                    |                                                                                                    |          |     |
| Biblioteca del Dipartimento di Sociologia e Diritto dell'Economia     Biblioteca del Dipartimento di Sociologia e Diritto dell'Economia - Sade San Giacomo 3                                     |                                                                                                    |          | 7   |
| D Biblioteca del Dipartimento di Storia Antica dell'Universita degli Studi di Bologna                                                                                                    |                                                                                                    |          |     |
| Biblioteca del Dipartimento di Stona Cultura Cretta - Sezione di Archeologia - Sede di Ravenna - Università di Bologna Biblioteca del Dipartimento di Stona Culture Crettà - Medievistica        |                                                                                                    |          |     |
| Dibiloteca del Dipartimento di Storia Culture Cività - Scienze del Moderno. Storia, Istituzioni, Pensiero politico                                                                               |                                                                                                    |          | 2   |
|                                                                                                    |                                                                                                    |          |     |
|                                                                                                    |                                                                                                    |          | 10  |
| Biblioteca interdipartimentale di Agraria. Biblioteca di Scienze degli Alimenti - Cesena                                                                                                    |                                                                                                    |          | 23  |
|                                                                                                    |                                                                                                    |          |     |
|                                                                                                    |                                                                                                    |          | 10  |
|                                                                                                    |                                                                                                    |          | 28  |
|                                                                                                    |                                                                                                    |          | N   |
|                                                                                                    |                                                                                                    |          | 6   |
|                                                                                                    |                                                                                                    |          |     |
|                                                                                                    |                                                                                                    |          |     |

| I DE CORD D LEL X                                                                                  |                                                                                |
|----------------------------------------------------------------------------------------------------|--------------------------------------------------------------------------------|
| Alextenti bo centR/register_ute.php                                                                | = C   9, 'ROS-triggered signaling pathways involved in the systemicity + 😰 🔳 🗍 |
| ★ - Registrazione - unese<br>Registrazione utente                                                  | 9-0 9<br>Biblioteca: Biblioteca interdipartimentale di Agraria.                |
| Complete la canistrazione con i tuoi dati                                                          | Biblioteca di Scienze degli Alimenti - Cesena                                  |
| Nome: Carla                                                                                        |                                                                                |
| Cognome: lacono laidoto *                                                                          |                                                                                |
| Indirizzo e-mail: carla laconoisidoro@unibo it *                                                   |                                                                                |
| Telefono principale: • •                                                                           |                                                                                |
| Telafono secondario:                                                                               |                                                                                |
| Fax: •                                                                                             |                                                                                |
| Qualifica: • •                                                                                     |                                                                                |
| Dipartimento / latituto: Senza dipartimento 🔹                                                      |                                                                                |
| Matricola / Tessera:                                                                               |                                                                                |
| Referente:                                                                                         |                                                                                |
| Lingua preferitat: 4 •                                                                             |                                                                                |
| skype:                                                                                             |                                                                                |
| Inviando la richiesta di registrazione si accettano le condizioni indicate nelle Avvertenze legali |                                                                                |
| * campi deelligatori                                                                               |                                                                                |
| Indietro                                                                                           | Prosegui                                                                       |
|                                                                                                    |                                                                                |
| Rome   MyNLSE   NLSE World   Che cos'é   Chi siamo   Licenze                                       | Biblioteca d'Area 🦛                                                            |
| 7) stragene (Recovers account) Reserve astrospition (Avverteese leas)                              | OR Ann della Biorizz di Folegos                                                |

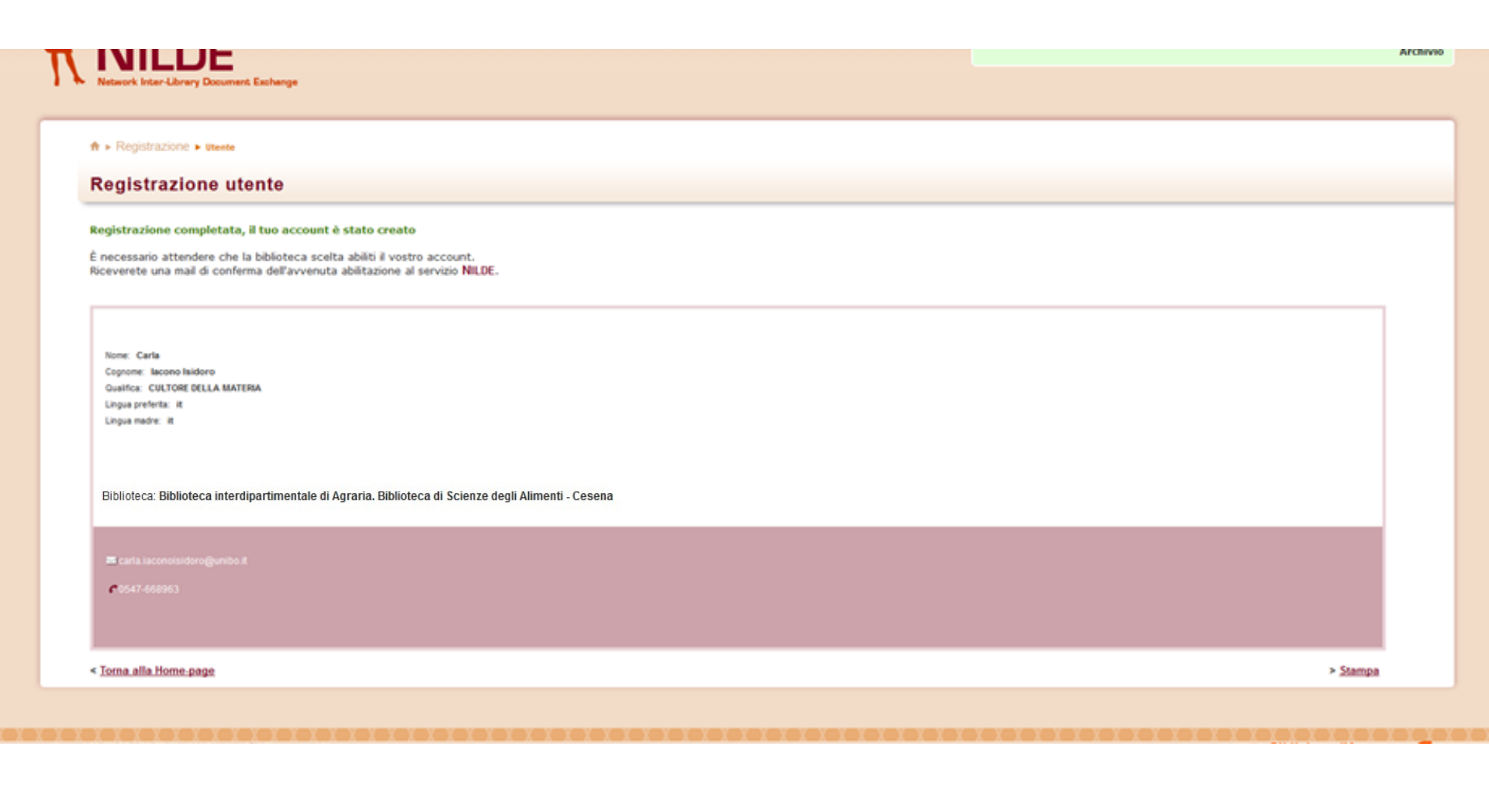

| 4 | < 🔶 🦷 Archivia 🚺 Sposta 🗸 💼 Elimina 😵 Spam 🗸 🚥 Altro 🗸                                                             | ++              | × |
|---|----------------------------------------------------------------------------------------------------|-----------------|---|
| 0 | NILDE Richiesta di registrazione presso:Biblioteca interdipartimentale di Agraria                                  |                 | * |
|   | nilde@area.bo.cnr.it<br>A                                                                                          | Oggi alle 15:26 |   |
|   | Benvenuti nel sistema Nilde! La Vs. richiesta e' stata inoltrata alla Biblioteca interdipartimentale di Agraria. E | Biblioteca di   |   |

Scienze degli Alimenti - Cesena che in seguito alla verifica dei dati inviati, provvedera' alla Vostra autorizzazione. Attendere la successiva e-mail di conferma autorizzazione per poter accedere a Nilde utilizzando username e password scelti al momento della registrazione.

#### Dettaglio Utente:

- Nome: Barbara
- Cognome: Rossetti
- E-mail:
- Telefono:
- Dipartimento:
- Qualifica: CULTORE DELLA MATERIA
- Referente:

NILDE Autorizzazione presso:Biblioteca interdipartimentale di Agraria, Biblioteca...

#### nilde@area.bo.cnr.it

A

Comunichiamo la Vs. autorizzazione all'utilizzo del sistema Nilde. Per accedere al servizio effettuare la login con username e password scelti al momento della registrazione.

#### Info Legali:

Il Suo nominativo e indirizzo e-mail sono stati raccolti a seguito della Sua registrazione al Sistema Nilde presso una biblioteca che aderisce ai Servizi Nilde. Gli stessi sono presenti nel nostro archivio per la finalita' di procedere a gestire la Sua richiesta (con le modalita' descritte nel Manuale d'uso reperibile al sito https://sites.google.com/site/nildeworld/strumenti-erisorse/manuale). L'interessato ha il diritto di esercitare i diritti di cui all'art. 7 del D. Lgs. 196/03, tra i quali chiedere la conferma dell'esistenza o meno dei dati che lo riguardano, la loro comunicazione in forma intelleggibile, l'origine, la logica e la finalita' del trattamento, nonche' ottenerne l'integrazione, l'aggiornamento o la rettificazione; l'interessato si puo' opporre al trattamento per l'invio di materiale pubblicitario o di vendita diretta o per il compimento di ricerche di mercato o di comunicazione co mmerciale. Il titolare del trattamento e' il Consiglio Nazionale delle Richerche, con sede in ROMA, Piazzale Aldo Moro n. 7.

COMUNICAZIONE **DELLA RICHIESTA DI REGISTRAZIONE E DFII'AVVFNUTA AUTORIZZAZIONE** 

Oggi alle 15:34

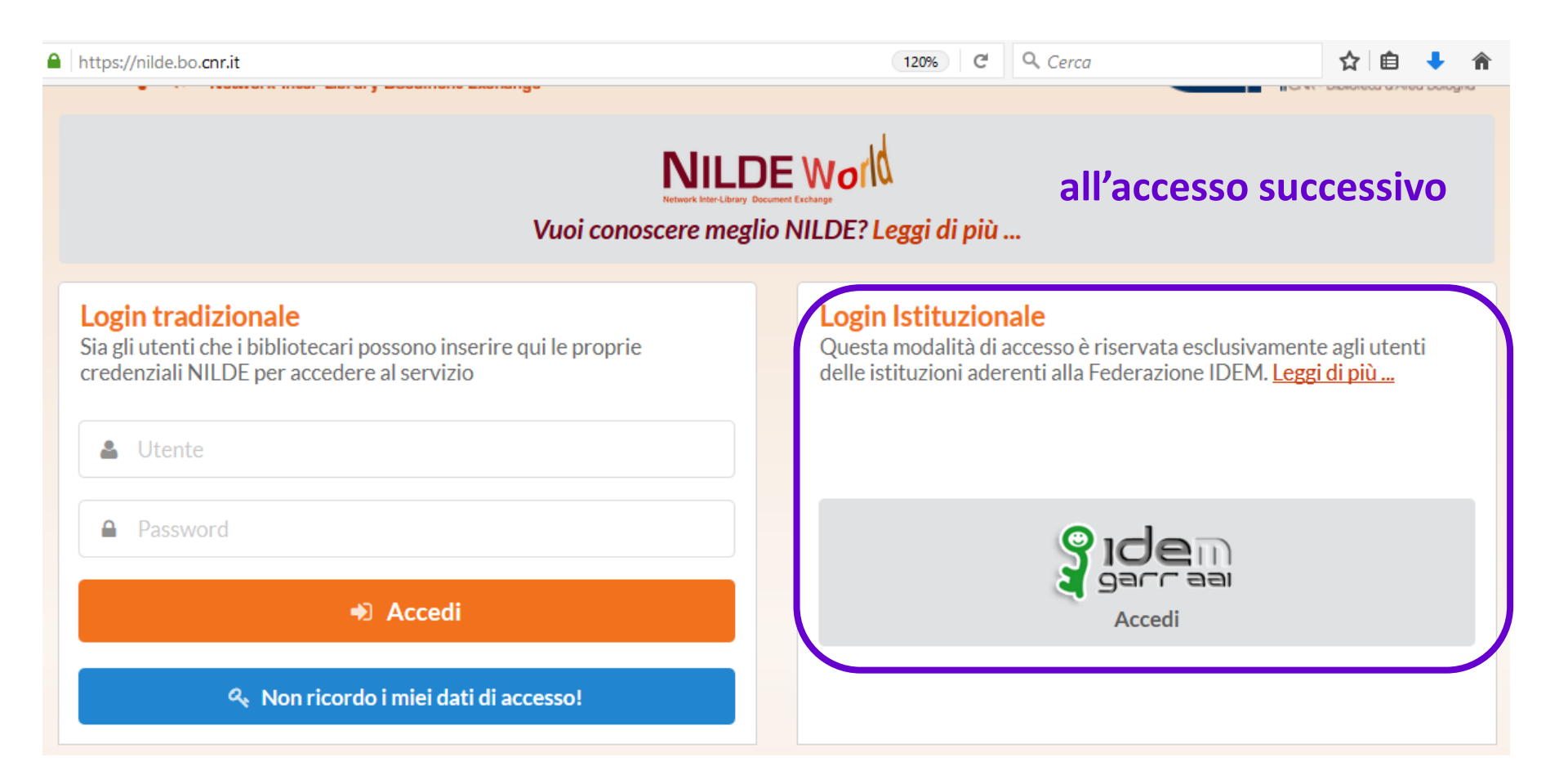

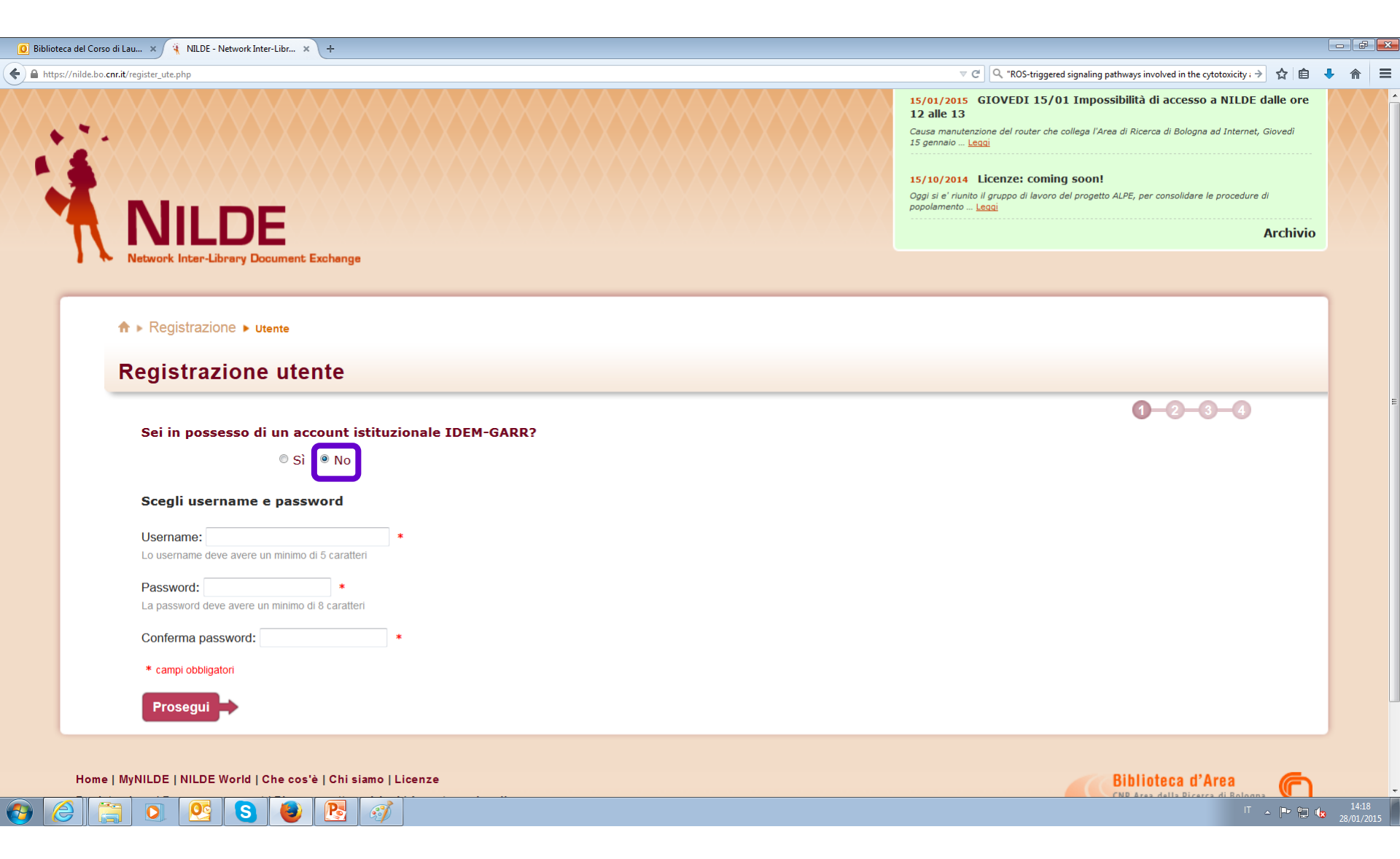

|          | Username: Barbara I<br>Password: ••••••• | <b>1</b> –2<br>Rossetti | 3-4- |   |
|----------|------------------------------------------|-------------------------|------|---|
|          |                                          |                         |      |   |
|          |                                          |                         |      |   |
|          |                                          |                         |      |   |
|          |                                          |                         |      |   |
|          |                                          |                         |      |   |
| <u> </u> |                                          |                         |      |   |
|          |                                          |                         |      |   |
|          |                                          |                         |      |   |
|          |                                          |                         |      |   |
|          |                                          |                         |      |   |
|          |                                          |                         |      |   |
|          | ¢                                        | ¢                       | ¢    | ¢ |

| https://nilde.bo. <b>cnr.it</b> /register_ute.php#top                                                | C Cerca               | ☆ 自 ♥ ♣ ⋒                                                                                               |
|----------------------------------------------------------------------------------------------------|-----------------------|----------------------------------------------------------------------------------------------------|
| ♠ ▶ Registrazione ▶ Utente                                                                           |                       | 0-0-0-0                                                                                                 |
|                                                                                                    |                       | Username: Barbara Rossetti                                                                              |
| Registrazione utente                                                                                 |                       | Password: ••••••                                                                                        |
|                                                                                                    |                       | Biblioteca: Biblioteca interdipartimentale di Agraria.<br>Biblioteca di Scienze degli Alimenti - Cesena |
| Completa la registrazione con i tuoi dati                                                            |                       |                                                                                                    |
| Nome: Barbara *                                                                                      |                       |                                                                                                    |
| Cognome: Rossetti *                                                                                  |                       |                                                                                                    |
| Indirizzo e-mail: *                                                                                  |                       |                                                                                                    |
| Telefono principale: - *                                                                             |                       |                                                                                                    |
| Telefono secondario: -                                                                               |                       |                                                                                                    |
| Fax: -                                                                                               |                       |                                                                                                    |
| Qualifica: CULTORE DELLA MATERIA                                                                     |                       |                                                                                                    |
| Dipartimento / Istituto: Senza dipartimento 👻 *                                                      |                       |                                                                                                    |
| Matricola / Tessera:                                                                                 |                       |                                                                                                    |
| Referente:                                                                                           |                       |                                                                                                    |
| Lingua preferita: it 🗸                                                                               |                       |                                                                                                    |
| Lingua madre: it 🔻                                                                                   |                       |                                                                                                    |
| Skype:                                                                                               |                       |                                                                                                    |
| Inviando la richiesta di registrazione si accettano le condizioni indicate ne<br><mark>legali</mark> | ile <u>Avvertenze</u> |                                                                                                    |
| * campi obbligatori                                                                                  |                       |                                                                                                    |
|                                                                                                    | Prosegui              |                                                                                                    |

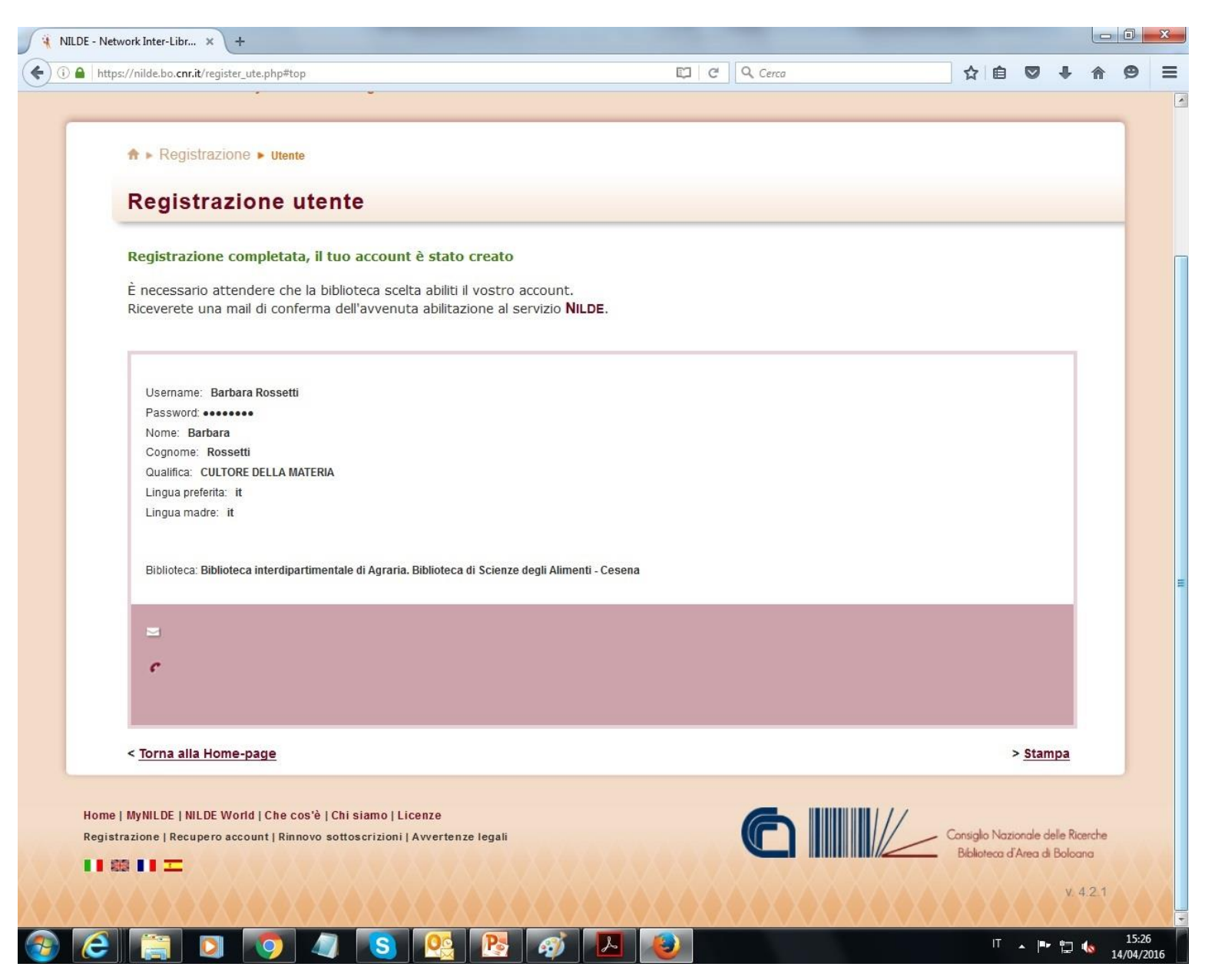

| 4 | < 🔶 🦷 Archivia 🚺 Sposta 🗸 💼 Elimina 😵 Spam 🗸 🚥 Altro 🗸                                                             | ++              | × |
|---|----------------------------------------------------------------------------------------------------|-----------------|---|
| 0 | NILDE Richiesta di registrazione presso:Biblioteca interdipartimentale di Agraria                                  |                 | * |
|   | nilde@area.bo.cnr.it<br>A                                                                                          | Oggi alle 15:26 |   |
|   | Benvenuti nel sistema Nilde! La Vs. richiesta e' stata inoltrata alla Biblioteca interdipartimentale di Agraria. E | Biblioteca di   |   |

Scienze degli Alimenti - Cesena che in seguito alla verifica dei dati inviati, provvedera' alla Vostra autorizzazione. Attendere la successiva e-mail di conferma autorizzazione per poter accedere a Nilde utilizzando username e password scelti al momento della registrazione.

#### Dettaglio Utente:

- Nome: Barbara
- Cognome: Rossetti
- E-mail:
- Telefono:
- Dipartimento:
- Qualifica: CULTORE DELLA MATERIA
- Referente:

NILDE Autorizzazione presso:Biblioteca interdipartimentale di Agraria, Biblioteca...

#### nilde@area.bo.cnr.it

A

Comunichiamo la Vs. autorizzazione all'utilizzo del sistema Nilde. Per accedere al servizio effettuare la login con username e password scelti al momento della registrazione.

#### Info Legali:

Il Suo nominativo e indirizzo e-mail sono stati raccolti a seguito della Sua registrazione al Sistema Nilde presso una biblioteca che aderisce ai Servizi Nilde. Gli stessi sono presenti nel nostro archivio per la finalita' di procedere a gestire la Sua richiesta (con le modalita' descritte nel Manuale d'uso reperibile al sito <u>https://sites.google.com/site/nildeworld/strumenti-e-</u> <u>risorse/manuale</u>). L'interessato ha il diritto di esercitare i diritti di cui all'art. 7 del D. Lgs. 196/03, tra i quali chiedere la conferma dell'esistenza o meno dei dati che lo riguardano, la loro comunicazione in forma intelleggibile, l'origine, la logica e la finalita' del trattamento, nonche' ottenerne l'integrazione, l'aggiornamento o la rettificazione; l'interessato si puo' opporre al trattamento per l'invio di materiale pubblicitario o di vendita diretta o per il compimento di ricerche di mercato o di comunicazione co mmerciale. Il titolare del trattamento e' il Consiglio Nazionale delle Richerche, con sede in ROMA, Piazzale Aldo Moro n. 7.

COMUNICAZIONE DELLA RICHIESTA DI REGISTRAZIONE E DELL'AVVENUTA AUTORIZZAZIONE

Oggi alle 15:34

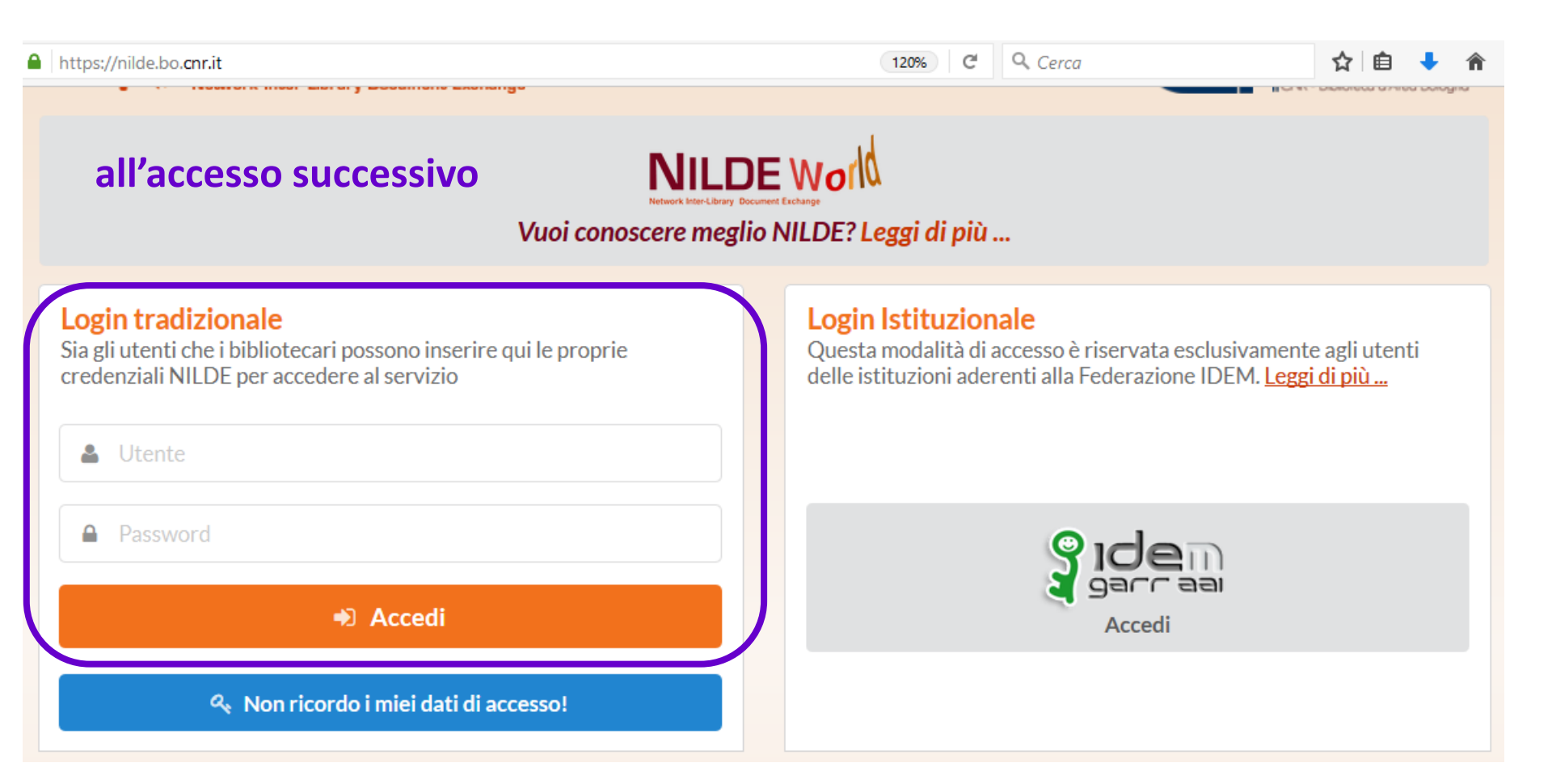

# INSERIMENTO DI RIFERIMENTI BIBLIOGRAFICI E DI RICHIESTE DI ARTICOLI

| 🧧 Biblioteca del Corso di Lau 🗙 🙀 NILDE - Network Inter-Libr 🗴 +                                                                                |                                                                                    |
|----------------------------------------------------------------------------------------------------|------------------------------------------------------------------------------------|
| A https://nildeutenti.bo.cnr.it/mynilde.php                                                                                                    | 🔻 C 🔍 "ROS-triggered signaling pathways involved in the cytotoxicity ; 🔶 🏠 🖨 💺 🏫 🚍 |
| NILDE<br>Network Inter-Library Document Exchange                                                                                                | Archivio<br>Home   MyNILDE   NILDE World   Che cos'è   Chi siamo   Licenze         |
| Benvenuto Carla lacono Isidoro                                                                                                    | Esci 🕳                                                                             |
| Nessun riferimento selezionato > Inserisci un nuovo riferimento                                                                                 | Visualizza Tutti v 10 v per pagina                                                 |
| Riferimenti totali:0 Richieste totali: 0 In Attesa: 0 (di cui 0 in attesa di accettazione costo Fuori NILDE) Evase: 0 Inevase: 0 Inevase: 0     | Titolo Rivista/Libro ▲Autore ▲Anno ▲DD ►<br>Oops! Nessun riferimento presente      |
| OPZIONE 1: inserimento di un<br>riferimento bibliografico<br>(con o senza conseguente richiesta)                                                | OPZIONE 2: inserimento diretto<br>di una richiesta                                 |
| Home   MyHILDE   HILDE World   Che cos'è   Chi siamo   Licenze<br>Registrazione   Recupero account   Rinnovo sottoscrizioni   Avvertenze legali | Eibliotesa d'Area<br>CRA Area della Ricerca di Bologon                             |
|                                                                                                    |                                                                                    |

### INSERIMENTO DI RIFERIMENTI BIBLIOGRAFICI E DI RICHIESTE DI ARTICOLI

si arriva comunque a questa prima maschera

Selezionare il tipo di documento:

> Articolo per richiedere un articolo di rivista
 > Parte di libro per richiedere un capitolo di libro

# INSERIMENTO DI RIFERIMENTI BIBLIOGRAFICI E DI RICHIESTE DI ARTICOLI

| x Web App × 🙀 NILDE - Network Inter-Libr × +                      |                                                                                                    |
|-------------------------------------------------------------------|----------------------------------------------------------------------------------------------------|
| s://nildeutenti.bo. <b>cnr.it</b> /mynilde.php                    | ▼ C   Q, Cerco → ☆ 自 ↓                                                                                                    |
| ricolo e interna e e e e e e e e e e e e e e e e e e e            | a questa seconda maschera                                                                                                    |
| Titolo articolo/sezione:                                          |                                                                                                    |
| Autore: Anno: Volume: Fascicolo: Pag. iniziale: Pag. fin Atomatic | Altri autori:                                                                                                    |
| ADSTract:                                                         |                                                                                                    |
| DOI: 10. / ISSN: Editore: Luogo di edizione:                      | SID: PMID: Publiced 67                                                                                                    |
| Dati aggiuntivi                                                   |                                                                                                    |
| Note personali                                                    | Note collocazione<br>Collocazione:<br>URL:<br>File sul proprio disco: Stogla_ Nessun file selezionato.                                                                                                    |
| * campi obbligatori                                               | Note per la biblioteca:                                                                                                    |
| così complicamento salv                                           | scrivi qui altre info utili; specifica sotto le                                                                                                    |
| riferimento bibliografic                                          | Deferenze in caso di richieste di rimborsi<br>Nel caso in cui la biblioteca dovesse sostenere dei costi aggiuntivi per la fornitura dei documento da addebitare a lei o al suo<br>istitutoidipartimento: VORREICHE MI VENISSE COMUNICATO Impoto prima di decidere • |
|                                                                   | Così invii la richiesta                                                                                                    |
| 2 🕄 🖸 🥵 🔕 🕑 🔀 🦪                                                   | alla hiblioteca                                                                                                    |

### SITUAZIONE DELLE RICHIESTE

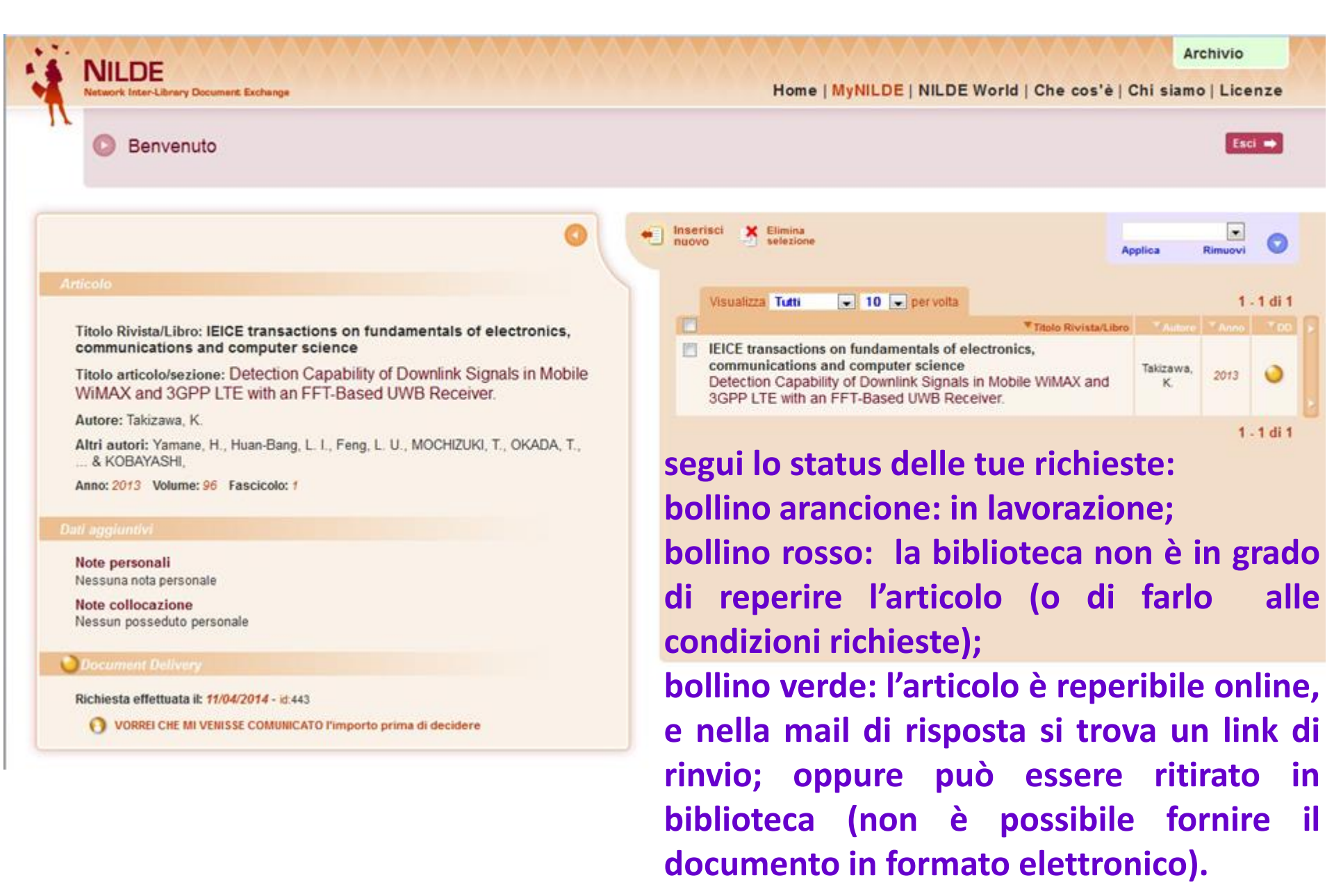